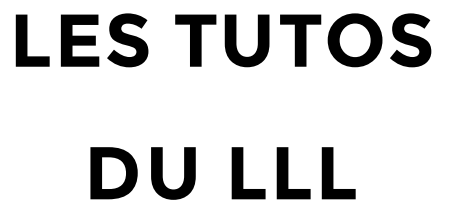

## **TEAMS : C**HANGER DE PÉRIPHÉRIQUES (CAMÉRA/MICRO) RAPIDEMENT

Paramètres

ی ا

Д

0

BŔ

ς.

## Comment passer de la webcam de mon ordinateur à celle du sac à dos ou à la PolyStudio en auditoire ?

De plus en plus de matériel est à votre disposition dans les auditoires UCLouvain pour donner cours en comodal. Il faut pouvoir jongler avec ce matériel nous-même et faire en sorte que l'ordinateur s'y retrouve également !

Pour changer de périphérique (webcam, micro ou haut-parleur), deux possibilités, en fonction de la temporalité de votre action :

## 1. Changer de périphériques AVANT la réunion

Pour changer de webcam avant la réunion, lorsque vous êtes connecté à Teams, cliquez sur votre photo de profil, en haut à droite de l'écran. Cliquez ensuite sur « Paramètres » puis, dans le menu de gauche, sur « périphériques ». Là, sélectionnez, en regard de la modalité que vous souhaitez changer, l'appareil que vous souhaitez activer (HUE pro, Polycom, Logitech Brio, etc.).

## 2. Changer de périphériques PENDANT la réunion

Pour changer de périphérique pendant une réunion ou un cours sur Teams, cliquez sur les 3 petits points de votre barre d'outils, sélectionnez « Afficher les paramètres de périphériques » et sélectionnez l'outil désiré en regard de sa catégorie. Une option supplémentaire par ici : régler le volume du haut-parleur (par exemple si le PolyStudio n'est pas assez fort).

| <ul> <li>Afficher les paramètres de périphérique</li> <li>Afficher les notes de réunion</li> <li>Le volet d'informations est désactivé par les stratégies</li> <li>Passer en mode plein écran</li> </ul> |   |
|----------------------------------------------------------------------------------------------------|---|
| Afficher les effets d'arrière-plan Afficer les cour titres en direct (ordenscion andais des États Unis uniquement)                                                                                       |   |
| iii Clavier                                                                                                    |   |
| Démarrer l'enregistrement                                                                                                    |   |
| A Mettre fin a la reunion                                                                                                    |   |
| 00:03 📑 🌵 🗗 🚥 🖱 🗧 😤                                                                                                    | ~ |

| Général         | Micro et haut-parleurs PC                 | $\sim$    |
|-----------------|-------------------------------------------|-----------|
| Confidentialité | Haut-parleur                              |           |
| Notifications   | Haut-parleurs / écouteurs (Realtek Audio) | $\sim$    |
| Périphériques   |                                           |           |
| Autorisations   | Micro                                     |           |
| Appels          | HUE HD PRO                                | $\sim$    |
|                 | D Passer un appel test                    |           |
|                 | Sonnerie secondaire                       |           |
|                 | Aucun                                     | $^{\vee}$ |
|                 | Caméra                                    |           |
|                 | HUE HD PRO                                | $\sim$    |
|                 |                                           |           |

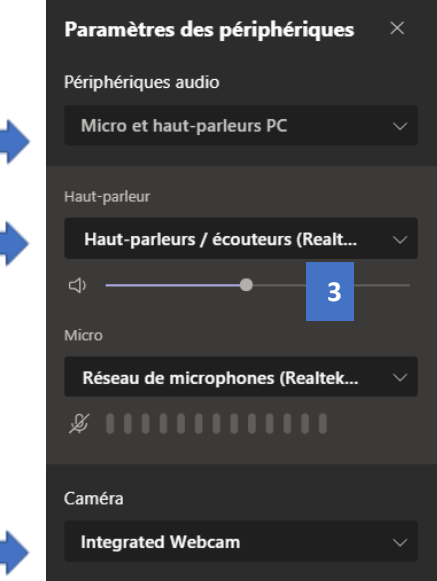

OUVAIN

FARNING

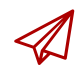